## How to Upload a File to the Nation River Health Clinic

- 1. Open the Nation River Health Clinic website at <a href="https://nationriverhealthclinic.com/">https://nationriverhealthclinic.com/</a>
- 2. To send photos, electronic paperwork etc. to your physician click the "Upload Files" link on the main toolbar.

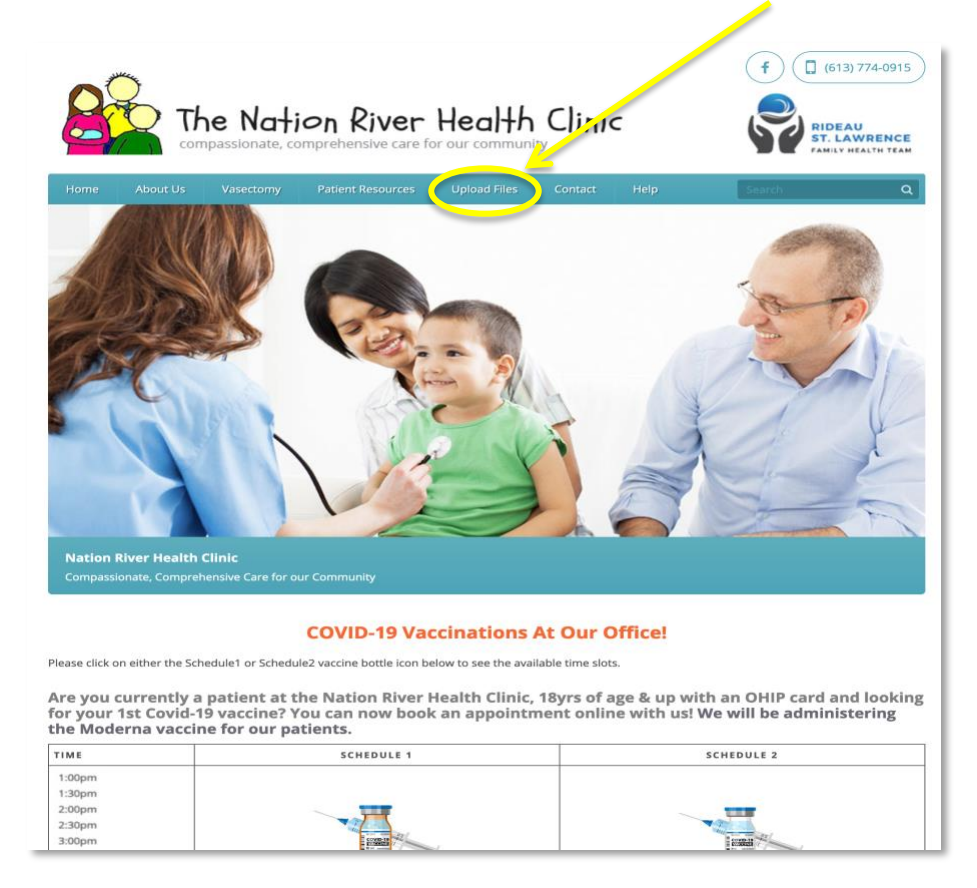

3. Click the "Upload" button. Your files will be added to your chart and a message sent to your physician.

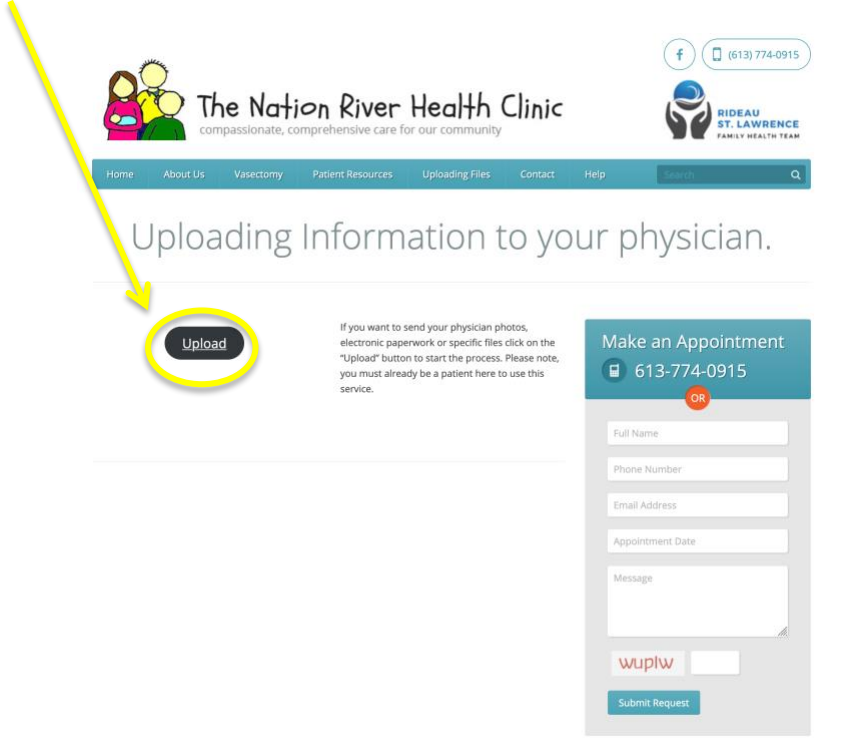

4. On the Personal Information page, enter your first and last names, your Health number, and your Birth date, and then click "Submit".

| To initiate the secure messaging service, you will be asked to provide identifying information. Please ensure you have your health card number available.<br>First name |
|----------------------------------------------------------------------------------------------------|
| Last name                                                                                                    |
| Health number<br>Enter numbers only<br>Birth date                                                                                                    |
| Submit                                                                                                    |

5. On the Send a Message page, use the text area to tell clinic staff what information you will be uploading.

| Use the text area below to so<br>message will be kept secure               | and a message to your healthcare provider. Your encrypted, and confidential.                          |  |  |  |  |
|----------------------------------------------------------------------------|----------------------------------------------------------------------------------------------------|--|--|--|--|
| Please do not use this form t<br>are having an emergency ca<br>department. | o send a message requiring an urgent reply. If you<br>Il <b>9-1-1</b> or visit your nearest emergency |  |  |  |  |
| Please find attached my roster paperwork Thanks Mini                       |                                                                                                    |  |  |  |  |
| ,                                                                          |                                                                                                    |  |  |  |  |
| I would like to include an attachment with this message                    |                                                                                                    |  |  |  |  |
|                                                                            | Finish                                                                                                |  |  |  |  |

6. Select the checkbox next to "I would like to include an attachment with this message" and click "File".

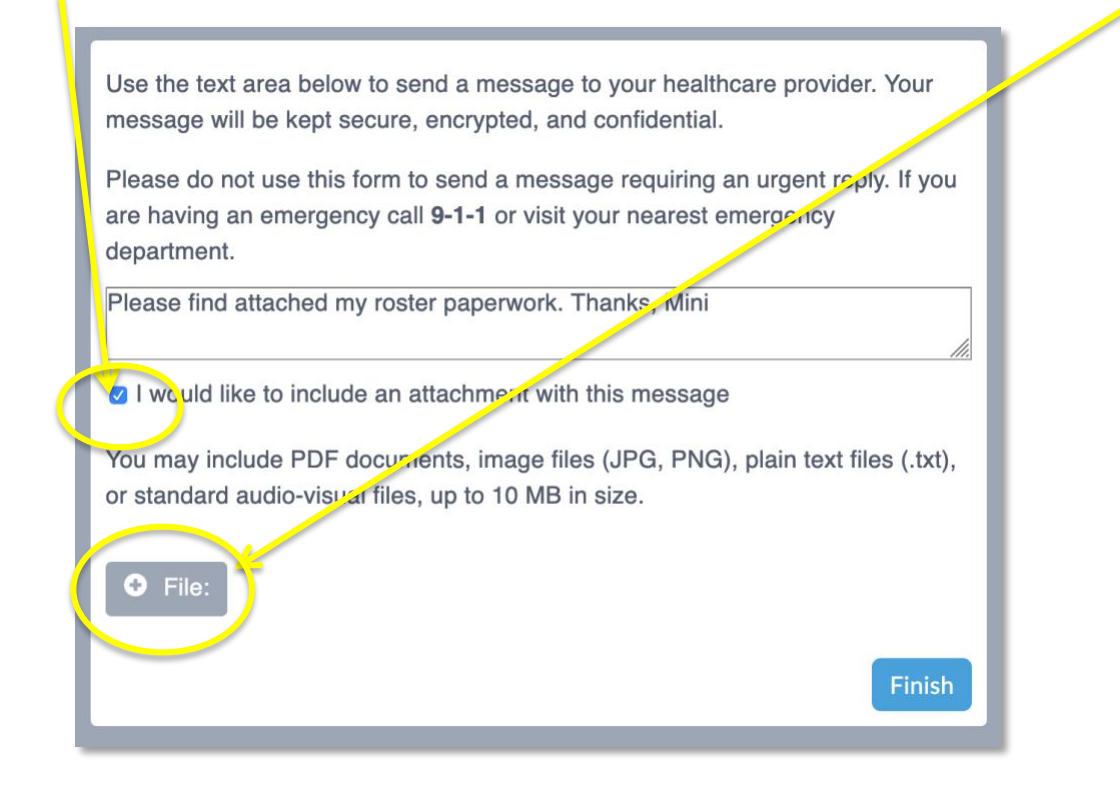

7. Locate the files you want to upload, select them, and click "Open".

|                     |                 | E F | Roster Paperwork   Q Search                                                                                    |
|---------------------|-----------------|-----|----------------------------------------------------------------------------------------------------|
| Favorites Downloads | ion<br>aperwork | Þ   | <ul> <li>MOH New Pation Declaration.jpg</li> <li>MOH Patient Enrolment &amp; Consent to Release.jpg</li> </ul> |
| Applications        |                 |     |                                                                                                    |
| Options             |                 |     | Cancel Open                                                                                                    |

8. The files you are uploading will appear below the "+ File" button. To preview the contents of your file before sending, click the eye image beside the file name. To remove a file from the list, click the red X. When you are ready to upload all your files, click "Finish".

Λ.

| Use the text area below to send a message to your healthcare provider. Your message will be kept secure, encrypted, and confidential.                                 |
|----------------------------------------------------------------------------------------------------|
| Please do not use this form to send a message requiring an urgent reply. If you are having an emergency call <b>9-1-1</b> or visit your nearest emergency department. |
| Please find attached my roster paperwork. Thanks, Mini                                                                                                    |
| I would like to include an attachment with this message                                                                                                    |
| You may include PDF documents, image files (JPG, PNG), plain text files (.txt), or standard audio-visual files, up to 10 MB in size.                                  |
| • File:                                                                                                    |
| MOH New Pation Declaration.jpg 💿 🗙                                                                                                    |
| MOH Patient Enrolment & Consent to Release.jpg 💿 🗙                                                                                                    |
| Finish                                                                                                    |

9. When you receive the confirmation that your form has been successfully submitted, you can close your browser.

✓ Your form has been successfully submitted. You may now close this window.